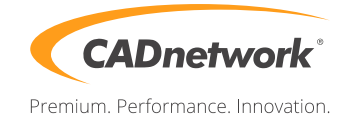

CADnetwork Render-Guide

V-Ray Distributed Rendering for Autodesk Maya

V-Ray Standalone (RenderCube)

- 1. Install V-Ray "Standalone only" on your RenderCube.
- 2. Then you have to start "change licensing settings" as administratorand and type the IP address of your Licensing Server(e.g. The workstation) into the text box. You do not need to set the port manually.
- 3. Launch the V-Ray render slave.

Autodesk Maya (Workstation)

 Start Maya and open the Render Settings. Make sure that you have selected V-Ray as renderer and click on the V-Ray "Settings". Open the "System" rollout and enable "Use distributed rendering". If your local workstation should not render, disable "Use local machine". Now click on "Settings" below.

| 🧟 Render Settings          |                                                | _ <b>_</b> X |  |  |  |
|----------------------------|------------------------------------------------|--------------|--|--|--|
| Edit Presets Help          |                                                |              |  |  |  |
| Render Layer masterLayer   |                                                | (C)          |  |  |  |
| Render Using V-Ray         |                                                |              |  |  |  |
| VRay Common VRay           | GI Settings Render Elements RT Engine          |              |  |  |  |
| Render region division     |                                                |              |  |  |  |
| <ul> <li>System</li> </ul> |                                                |              |  |  |  |
| Dynamic memory limit       | 5000                                           |              |  |  |  |
| Default Geometry           | Auto 🔻                                         |              |  |  |  |
|                            | ✔ Use global hair tree                         |              |  |  |  |
|                            | ✓ Use Embree                                   |              |  |  |  |
|                            | <ul> <li>Use Embree for Motion Blur</li> </ul> |              |  |  |  |
|                            | <ul> <li>Use Embree for hair</li> </ul>        |              |  |  |  |
|                            | Conserve Memory                                |              |  |  |  |
|                            |                                                |              |  |  |  |
|                            | Use local machine                              |              |  |  |  |
|                            | Ignore in batch mode                           |              |  |  |  |
|                            | <ul> <li>Transfer missing assets</li> </ul>    |              |  |  |  |
|                            | ✓ Use cached assets                            |              |  |  |  |
| Cache limit type           | none 🔻                                         |              |  |  |  |
| Cache limit value          |                                                |              |  |  |  |
|                            | Overwrite local cache settings                 |              |  |  |  |
|                            | Settings                                       |              |  |  |  |
|                            | Show Frame Stamp                               | -            |  |  |  |
| Close                      |                                                |              |  |  |  |

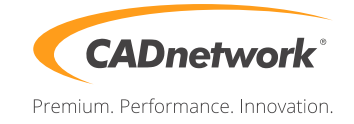

2. Write the IP address of the RenderCube in the "Server name or IP address" field and click on "Add server". If you are using the default port, you do not have to enter the port manually.

| Distributed rendering                                  |                |                    |                                                                        |                      |  |  |  |
|--------------------------------------------------------|----------------|--------------------|------------------------------------------------------------------------|----------------------|--|--|--|
| Server name or IP address Port number<br>192.168.2.222 |                | r                  | Server alias/description                                               |                      |  |  |  |
|                                                        | Add server     | Remove             | Toggle status                                                          | Edit                 |  |  |  |
| 192.168.2.220<br>192.168.2.221                         | 20207<br>20207 | Enabled<br>Enabled | <no desci<="" td=""><td>ription&gt;<br/>ription&gt;</td><td></td></no> | ription><br>ription> |  |  |  |
| Limit used DR serve                                    | rs O           | (0 - no limit)     | Sort list by Ser                                                       | rver name/IP address |  |  |  |
|                                                        |                | Resolve servers    | Close                                                                  |                      |  |  |  |